# ขั้นตอนการขอต่อใบอนุญาตประกอบวิชาชีพครู

เข้าเมนู ใบอนุญาต > ขอต่อใบอนุญาต-ครูไทย > บันทึกข้อมูลคำขอต่ออายุใบอนุญาต - ครู

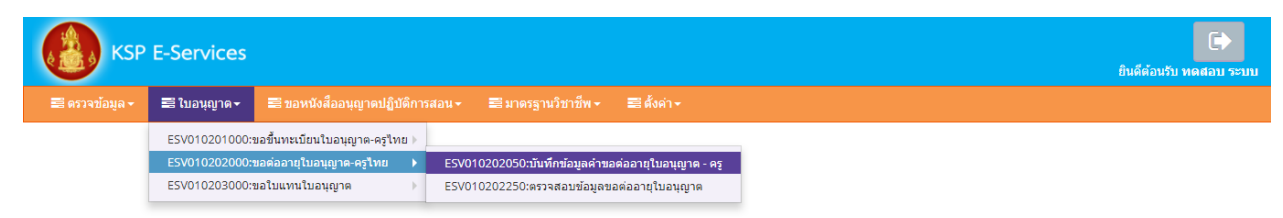

หน้าบันทึกข้อมูลบันทึกข้อมูลคำขอต่ออายุใบอนุญาต - ครู ให้พิมพ์ข้อมูลและอัพโหลดไฟล์เอกสาร ประกอบการขอต่ออายุใบอนุญาตให้ครบถ้วน จากนั้น **คลิกบันทึกและส่งตรวจสอบ** 

| V01020                                                                                                    | 02050 : บันทึกปะ                                                                                                    | อมูลค่าขอต่ออายุ                                                                                                    | เป็บอนุญาด - ครู                                                                                                    |                                                                                                    |                                                                                                    |                |
|----------------------------------------------------------------------------------------------------|----------------------------------------------------------------------------------------------------|----------------------------------------------------------------------------------------------------|----------------------------------------------------------------------------------------------------|----------------------------------------------------------------------------------------------------|----------------------------------------------------------------------------------------------------|----------------|
|                                                                                                    |                                                                                                    |                                                                                                    | afara kari                                                                                                    | C . Antonio                                                                                                    |                                                                                                    | -              |
|                                                                                                    |                                                                                                    | - 010                                                                                                    | and the second second se                                                                                                    | - writeraage                                                                                                    |                                                                                                    | C (laibea      |
|                                                                                                    | ระเรียงสารอ                                                                                                    | 24/04/2561                                                                                                    | เลขาให้ารอ                                                                                                    | และสีสารม                                                                                                    | เลขส่างสี คระบบเดิม                                                                                                    | undulanuuda    |
| 63(39)                                                                                                    | Destrato Ann silve rester                                                                                                    | 5560574860866                                                                                                    |                                                                                                    |                                                                                                    |                                                                                                    |                |
|                                                                                                    | aritig                                                                                                    | Choose File No file                                                                                                    | e chosen                                                                                                    |                                                                                                    |                                                                                                    |                |
|                                                                                                    | fa fa                                                                                                    | wide                                                                                                    | นี้อกลาง                                                                                                    | fanasa                                                                                                    | wholeye :                                                                                                    | 1250           |
|                                                                                                    | สาขาหน้าขึ้นภาษาอังกฤษ                                                                                                    | MR.                                                                                                    |                                                                                                    |                                                                                                    |                                                                                                    |                |
|                                                                                                    | รอการาอาส<br>เลขทริงในในทาง                                                                                                    | iamitaladorea                                                                                                    | waster annuale                                                                                                    | Two *                                                                                                    | ขามสกุลภาษาอิงกฤษ :<br>สัญญาลี                                                                                                    | Two *          |
|                                                                                                    | วัน เลือน-ปี เกิด                                                                                                    | 01/01/2536                                                                                                    |                                                                                                    |                                                                                                    |                                                                                                    |                |
| arguere a                                                                                                    |                                                                                                    |                                                                                                    |                                                                                                    |                                                                                                    |                                                                                                    |                |
|                                                                                                    | Technological                                                                                                    | Turngmont                                                                                                    | วันที่สอกในอาหุญาต                                                                                                    | รษร์และวันเมษุญ                                                                                                    | າກທີ່ທະລາງປະລາຊາວະ                                                                                                    | Telimmerq'it 🐻 |
| lagenee                                                                                                    | ดเมืองหน้าห                                                                                                    |                                                                                                    |                                                                                                    |                                                                                                    |                                                                                                    |                |
|                                                                                                    | prem/mercel                                                                                                    | Investment                                                                                                    |                                                                                                    |                                                                                                    |                                                                                                    |                |
|                                                                                                    | ศัสดุ                                                                                                    | Raj                                                                                                    | Nga                                                                                                    | mig                                                                                                    | 930                                                                                                    | чая            |
|                                                                                                    | ouu<br>\$783a                                                                                                    | tainen *                                                                                                    | สมาติ<br>สายกล                                                                                                    | ense<br>0 *                                                                                                    | างังกับวาษณ์ป                                                                                                    | watstrackd     |
|                                                                                                    | โทรศัพท์                                                                                                    | Amatheni                                                                                                    | <b>โทรสัพพ์เคลื่อนที</b> ่                                                                                                    | Syndentical and                                                                                                    |                                                                                                    |                |
|                                                                                                    | E-mail                                                                                                    | E-trail                                                                                                    |                                                                                                    |                                                                                                    |                                                                                                    |                |
| ไอยู่ที่สามา                                                                                                    | ามสัตล์อได้                                                                                                    |                                                                                                    |                                                                                                    |                                                                                                    |                                                                                                    |                |
|                                                                                                    |                                                                                                    | 🗏 desamlagetsett                                                                                                    | ມີສາເປັນ                                                                                                    |                                                                                                    |                                                                                                    |                |
|                                                                                                    | ของสะคายใกลารปรุงสะ<br>โกษารงสะการไ                                                                                                    | <ul> <li>พ.ศ.ธฏิมีพรุบัน<br/>อาหาร/sternal</li> </ul>                                                                                                    | 🗢 มีสางาม                                                                                                    |                                                                                                    |                                                                                                    |                |
|                                                                                                    | Ang                                                                                                    | (dag                                                                                                    | мар                                                                                                    | with                                                                                                    | ขอบ                                                                                                    | Tat            |
|                                                                                                    | own<br>Arres                                                                                                    | man west                                                                                                    | สายล                                                                                                    | nosenau<br>anatone                                                                                                    | ารัสไประเมีย์                                                                                                    | 10120          |
|                                                                                                    | โระระดังกล่                                                                                                    | Issuberi                                                                                                    | โรรรดังหรืออยู่สายที                                                                                                    | 0821234567                                                                                                    |                                                                                                    |                |
|                                                                                                    | E-mail                                                                                                    | testiligmail.com                                                                                                    |                                                                                                    |                                                                                                    |                                                                                                    |                |
| ณ้ายอานส                                                                                                    | ถานสึกษาที่สังกัด                                                                                                    |                                                                                                    |                                                                                                    |                                                                                                    |                                                                                                    |                |
|                                                                                                    | detta.                                                                                                    | สุขาวสารสิประกอบใจารับ                                                                                                    | พระสรารสึกษา                                                                                                    | •                                                                                                    |                                                                                                    |                |
|                                                                                                    | พระองามได้ภาพศึกษา<br>เองศ์                                                                                                    | มหมดาน/สตามส์การา<br>โลสหรั                                                                                                    | und                                                                                                    | mot                                                                                                    | etan/kali:                                                                                                    | anan/man       |
|                                                                                                    | 0101                                                                                                    | mm                                                                                                    | สาบล                                                                                                    | RTUA .                                                                                                    |                                                                                                    |                |
|                                                                                                    | disea.                                                                                                    | duna                                                                                                    | Sowisa                                                                                                    | Conta                                                                                                    | ไประหรับไ                                                                                                    | Subsection .   |
|                                                                                                    | E-mail                                                                                                    | Email                                                                                                    | 104.0                                                                                                    | Lunu                                                                                                    |                                                                                                    |                |
|                                                                                                    |                                                                                                    |                                                                                                    |                                                                                                    |                                                                                                    |                                                                                                    |                |
|                                                                                                    | web site                                                                                                    | Website                                                                                                    |                                                                                                    |                                                                                                    |                                                                                                    |                |
| เกาแสดงค                                                                                                    | web site<br>namina pangasar Rénaman                                                                                                    | (Web ste<br>ญันอนุญาตประกอบว่า                                                                                                    | ปาชีพหรู ค.ศ.02.10                                                                                                    |                                                                                                    |                                                                                                    |                |
| CU UL MA AN                                                                                                    | web site<br>rankourjecour fidratuan<br>ediye baeratu                                                                                                    | (Website<br>เป็นเหตุการประกอบวิร<br>© ประกอบวิชาส์พครู                                                                                                    | ชาชีพหรู ค.ส.02.10<br>* อา                                                                                                    | ด์ประกอบริสารทัพดรู                                                                                                    |                                                                                                    |                |
| CU LILLING OF                                                                                                    | stic dow<br>raakoarjecter filtenaan<br>uthee beer an<br>sinearin<br>war nice corr                                                                                                    | viebste<br>nitunug wilsenauft<br>disnaufurdineg<br>fitunia<br>singenauturegen                                                                                                    | ม่าชีพหรู ค.ส.02.10<br>* อาเ<br>(ช่วยสนกระ) ชี เศสต์สระชุษะ                                                                                                    | ພິກາດແຫ່ງສາສຳທອງ<br>ແມ່ນດ້າຍເຫັນນັ້ນ<br>ມີພາກັນນາລະນຳນາທີ່ຫຍຸ                                                                                                    | : austwentielle                                                                                                    |                |
| CU 110.460-34                                                                                                    | Web site<br>raabaurjasaur Ritmaan<br>raabaurjasaur Ritmaan<br>simaria<br>markaloonnasaurja<br>ritmaan                                                                                                    | Webste<br>Ritunug witsenaufs<br>Ordennaufsendung<br>Ritunse<br>Sitsbananglaasgan                                                                                                    | ສຳເປັນແຮງ ແຜ່.02.10<br>ອໍ ອົນ<br>ອ້າວລາມການ ີ ຍິ (ຄະເຊີຍິເຈດັນຜ                                                                                                    | ຄີກ່າວການເກັດກາສີ່ານອງ<br>ແມ່ນດ້ານເປັນນັ້ນ<br>ອີນຜູ້ກໍາລາວເກັດກາສິາຍຸ                                                                                                    | ะ (สมบังหาสังชัด                                                                                                    |                |
| เมาแสดงค<br>โอมูลสุณส<br>. มาตรฐาน                                                                                                    | web site<br>กลองเป็นเรอง มีในของม<br>สถางเป็น<br>หมายไปการเสียง<br>เป็น กลองเกาะเรือง<br>เป็น กลองเกาะเรือง<br>เป็น กลองเป็นคงประเทศ                                                                                                    | Web she<br>ສຸໂມລະນຽກສາປາຣອອນໃຈ<br>ອີ ປາອອນໃຈກາສິກອງ<br>ອີ ປາອອນ<br>ສາຍເງິນອະລານໃນລະເງິນ<br>ລາຍເງິນອະນີນກາລະເວັ້ນໃຫ້<br>ລາຍເງິນອະນີນກາລະເວັ້ນໃຫ້                                                                                                    | ปารีพหรุ พ.ส. 02. 10<br>* ฮน<br>(ประสบการ:) ชี (กรมรีสารสุขณ<br>)                                                                                                    | ຄີຢາຍຄວະເກີດກາທີ່ານອງ<br>ສະຫະນັກສາສົນທີ່<br>ຍັນລູ້ບໍລິລາລະນຳສາສິນປ                                                                                                    | t (andversteller                                                                                                    |                |
| ณาแสดงค<br>รัสมุลคุณส<br>. มาตรฐาน<br>ฟกระกราช                                                                                                    | web ste<br>เฉลาะได้ และสุโทรส์ เกลา<br>สามายร<br>มัวสุการณ์สามา<br>มาได้ ในการขณฑ์ผลาวไป<br>เกว าะรู้และประสบการเ<br>เลราะโต้อยไฟล์ชายก้านเพื่อ                                                                                                    | โทร์ช่วงส<br>สุรับอาญารณ์ระกรณวัระ<br>สามารณาโระเพิลตร<br>(สามารณ<br>เป็นระมีความสามารณวัชาวปี<br>สวยราชิม<br>20 ราชิม<br>20 ราชิม<br>20 ราชิม                                                                                                    | ปารีสาหาร (ค.ศ. 02.10<br>(ค.ศ. 614<br>(ค.ศ. 1975)<br>(ค.ศ. 1975)<br>(ค.ศ. 197 | ຄີຢາດເຈລນໃຫາທີ່ສາທີ່ທອງ<br>ແຜນນັກເຫັນໃນ<br>ຍື່ນຜູ້ປະເທດທີ່ຫາທີ່ເອ                                                                                                    | : (austrapitedis                                                                                                    |                |
| รับบริสตร์ค<br>รับบุครุณส<br>1. บาตรฐาน<br>ฟักรอกราช<br>9.1.1 สัญลีป                                                                                                    | web site<br>กัดเลยเปลี่ยนเลย ให้เดย<br>สามายเล<br>เสาะเชื่อเป็นการของต่อสามอ<br>เป็นสายการเร<br>เสาะเชื่อเป็นการของต่อสา<br>เสาะเชื่อเป็นการเรียง<br>ให้ครายก่านเพื่อ                                                                                                    | โฟเช่ง Sile<br>สุรับอาญาหาวิทยาสาววิร<br>© สารเกลสร้างาสัตหญ<br>(สารเกลร<br>เขารักษรออายุโปองญาต<br>(สารเกลร์)<br>สารเป็น<br>(สารเกลร์)<br>สารเกลร์<br>(สารเกลร์)<br>เป็นเป็น<br>(สารเกลร์)<br>(สารเกลร์)<br>(สารเลร์)<br>(สารเกลร์)<br>(สารเกลร์                                                                                                    | ม่าซึ่งหรุ ค.ส.02.10<br>* ฮน<br>(ข่าวสายางข<br>ซิเวลร์<br>รับรอง                                                                                                    | ລີຢ່າຍກວດນຳໂລາ ເຊື້າທອງ<br>ແລະເຈົ້າການຄົນເປັນ<br>ມີນອັງປະເທດເປົ້າການີ້າເປ                                                                                                    | : [austrepholis,                                                                                                    |                |
| ะบายแสดงค<br>ยังญุเคตุณส<br>1. บาตรฐาว<br>ไปกรอกราช<br>0.1.1 มันติป<br>0.1.2 มันติป                                                                                                    | งาง ประม<br>การเล่งสาปุณณา ที่ไปและเกา<br>สมัยงารแกรม<br>เอาสาร<br>เอาสารไป การเล่งสา<br>สารารประโทร<br>เอาสารไป เอาสาราร<br>เอาสารไป เอาสาราร<br>เอาสารารประการสารายุภาพ                                                                                                    | \//////     \//     \//     \//     \//     \//     \//     \//     \//     \//     \//     \//     \//     \//     \//     \//     \//     \//     \//     \//     \//     \//     \//     \//     \//     \//     \//     \//     \//     \//     \//     \//     \//     \//     \//     \//     \//     \//     \//     \//     \//     \//     \//     \//     \//     \//     \//     \//     \//     \//     \//     \//     \//     \//     \//     \//     \//     \//     \//     \//     \//     \//     \//     \//     \//     \//     \//     \//     \//     \//     \//     \//     \//     \//     \//     \//     \//     \//     \//     \//     \//     \//     \//     \//     \//     \//     \//     \//     \//     \//     \//     \//     \//     \//     \//     \//     \//     \//     \//     \//     \//     \//     \//     \//     \//     \//     \//     \//     \//     \//     \//     \//     \//     \//     \//     \//     \//     \//     \//     \//     \//     \//     \//     \//     \//     \//     \//     \//     \//     \//     \//     \//     \//     \//     \//     \//     \//     \//     \//     \//     \//     \//     \//     \//     \//     \//     \//     \//     \//     \//     \//     \//     \//     \//     \//     \//     \//     \//     \//     \//     \//     \//     \//     \//     \//     \//     \//     \//     \//     \//     \//     \//     \//     \//     \//     \//     \//     \//     \//     \//     \//     \//     \//     \//     \//     \//     \//     \//     \//     \//     \//     \//     \//     \//     \//     \//     \//     \//     \//     \//     \//     \//     \//     \//     \//     \//     \//     \//     \//     \//     \//     \//     \//     \//     \//     \//     \//     \//     \//     \//     \//     \//     \//     \//     \//     \//     \//     \//     \//     \//     \//     \//     \//     \//     \//     \//     \//     \//     \//     \//     \//     \//     \//     \//     \//     \//    \//    \//    \//    \//    \//    \//    \//    \//    \//    \//                                                                                                    | initianery succession of the second second s                                                                                                    | ລີຢ່າຍກວນເມືອງອີນທາງ<br>ສະຫະນັກເອຍເນັ້ນ<br>ມີແຫຼ່ງປະເທດເປັນເປັນ                                                                                                    | : (andreadeda                                                                                                    |                |
| ขัญเลสุดเส<br>ข้อมูลสุดเส<br>1. บาตรฐาน<br>1.1 มีจุดสิน<br>1.2 มีจุดสิน<br>1.3 มีจุดสิน<br>1.4 มีจุดสิน                                                                                                    | າສາວ ປອນ<br>ການເປັນເຊັ່ງ<br>ເຫັນດາຍັງແລະ ເປັນເປັນ<br>ແຫຼງ<br>ແຫຼງ<br>ເປັນ ແມ່ນແຫຼງ<br>ເປັນ ແມ່ນແຫຼງ<br>ເປັນ ແມ່ນ<br>ເປັນ ແມ່ນ<br>ເປັນ ແມ່ນ<br>ແມ່ນ<br>ແມ່ນ<br>ເປັນ ແມ່ນ<br>ເປັນ ແມ່ນ<br>ແມ່ນ<br>ແມ່ນ<br>ແມ່ນ<br>ແມນ<br>ແມນ<br>ແມ່ນ<br>ແມນ<br>ແມ່ນ<br>ແມນ<br>ແມນ<br>ແມນ<br>ແມນ<br>ແມນ<br>ແມນ<br>ແມນ<br>ແມນ<br>ແມນ<br>ແມ                                                                                                    | งพระมง<br>อางารของ<br>อางารของรายเรื่องอางาร<br>อางารของรายเรื่องอางาร<br>อางารของราย<br>องระบรรรรม<br>อางารของราย<br>องระบรรรม<br>อางารของราย<br>องระบรรรม<br>อางารของราย<br>องระบรรรม<br>อางารของราย<br>องระบรรรม<br>องระบรรรม<br>องระบรรรม<br>องระบรรรม<br>องระบรรรม<br>องระบรรรม<br>องระบรรรม<br>องระบรรรม<br>องระบรรรม<br>องระบรรม<br>องระบราร<br>องระบรรม<br>องระบราร<br>องระบรรม<br>องระบรรม<br>องรารม<br>องราร<br>องราม<br>องราม | tirðiner p.a.0.2.10<br>* 24<br>vitanumi Bonslöveðu<br>hr<br>funae<br>expliqterrifunae                                                                                                    | ล์ประกอบโลรสัพคร<br>คณะโรรสัมส์ข<br>มิอยู่ประกอบโลรสีขอ<br>มิอาร์ประออ                                                                                                    | : (entratele                                                                                                    |                |
| รารามแสดงค<br>รักรรุงการแส<br>1. มาตรฐาร<br>ไม่กรรงการาร<br>0. 1.1 สำหลัง<br>0. 1.2 สำหลัง<br>0. 1.3 สำหลัง<br>0. 1.4 สำหลัง<br>0. 1.5 สำหลัง                                                                                                    | שיר משליע איז איז איז איז איז איז איז איז איז איז                                                                                                    | (พิมีธายง<br>สร้ามรณญาครวิทยางเราร้าง<br>สร้ามรณญาครวิทยางเราร้าง<br>(สารางกลุ่ม<br>(สารางกลุ่ม<br>(สารางกลุ่ม<br>(สารางกลุ่ม)<br>(สารางกลุ่ม)<br>สร้างไปได้<br>(สารางกลุ่ม)<br>สร้างได้เราร้าง<br>(สารางกลุ่ม)<br>(สารางกลุ่ม)<br>(สารางกลางกลางกลางกลางกลางกลางกลางกลางกลางกล                                                                                                    | thilling part 02:10<br># dbu<br>maximum Brendbrocker<br>in<br>Thinas<br>endelsende sha's millions yfley<br>Servinderstatur full sumsy<br>Servinderstatur full sumsy<br>Servinderstatur ful                                                                                                    | มีร่างกอนโรงซิพชร<br>สถางกองชิงชิ<br>มอรู่ประสงชิงที่ชื่อ<br>สถาร์มาลส<br>12552<br>10 9 มาพรราย                                                                                                    | : [antenfolie                                                                                                    |                |
| รายแสดงค<br>ร้องเคตุลส<br>บาตรฐาง<br>อปาตรฐาง<br>อปาตรฐา                                                                                                    | ven den er<br>transmoterne Hittenan<br>verse bornen<br>verse verse<br>verse verse verse verse<br>verse verse verse verse<br>verse verse verse verse<br>verse verse verse verse verse<br>verse verse verse verse verse verse<br>verse verse ver                                                                                                    | אנן האלן<br>אין אומר אין אין אין אין אין אין אין אין אין אין                                                                                                    | Information and Array and Array and Arr                                                                                                    | ພິ່ນແຜນໂຫເທີແຊ<br>ແມ່ນແຜນໃຫຍ່<br>ໃນປູງປະການປາກໃຫຍ<br>ແກງໃນແລະ<br>2552<br>ເຊຍ 9 ມາມຮຽງ ແ<br>ແຊງແລະ                                                                                                    | : [zotentuk                                                                                                    |                |
|                                                                                                    | na oka kana<br>na kana kana kana<br>na kana kana k                                                                                                    | The set<br>of survey in stream of set<br>of survey in stream of set<br>of survey in stream of set<br>of set<br>of set of set<br>of set of set of set<br>of set of set of set<br>of set of set of set<br>of set of set of set<br>of set of set of set of set<br>of set of set of set of set of set<br>of set of set of set of set of set of set<br>of set of set of set of set of set of set of set of set of set of set<br>of set of set of s                                                                                                    | ราสังธรรม.02.10<br>* 81<br>เขาสมาระ 8 (Indiavanu<br>In<br>Finae<br>สมเมอาร์เก เช่าวาริกษาร์เก<br>ครามรู้และการ์เกษะ<br>สมเมอาร์เก เช่าวาริกษาร์เกษ                                                                                                    | มีขากสมาราชิคธุ<br>สมาราชาติต<br>ปัจจุบัยกระชาราชิคร<br>สถารับกระ<br>12552<br>ชม 9 มาพฤษ<br>เครื่อง                                                                                                    | : [antestels                                                                                                    |                |
| CUTURABAN<br>Sayangan<br>J. Unang TS<br>J. Unang TS<br>J. Li Bugad<br>T. J. Bugad<br>T. J. Bugad<br>T. S. Bugad<br>T. S. Bugad<br>T. S. Bugad<br>T. S. Bugad<br>T. S. Bugad                                                                                                    | He deve<br>analoud pace Hausers<br>analoud pace Hausers<br>analoud<br>and the second pace<br>and the second pace<br>and the se                                                                                | The set of the set of the set of                                                                                                    | ntriðverg sa. 02.10<br>n af ar<br>mannen B ond Bevolu<br>No<br>Finas<br>Register finas<br>Register finas<br>Register finas<br>Register finas<br>Register finas                                                                                                    | Altronaufan diwag<br>santra and<br>bugtasandra file<br>antranas<br>sats<br>sats<br>sats<br>sats<br>sats<br>sats<br>sats                                                                                                    | : [antesstels                                                                                                    |                |
| 1110000000<br>111000000<br>11100000<br>11100000<br>1110000<br>11100000<br>11100000<br>11100000<br>11100000                                                                                                    | with chem<br>reactions of the company of the company<br>servers a server of the company<br>of the company of the company of the<br>company of the company of the company<br>of the company of the company of the<br>company of the company of the company<br>of the company of the company of the<br>company of the company of the company<br>of the company of the company of the<br>company of the company of the company<br>of the company of the company of the company<br>of the company of the company of the company<br>of the company of the company of the company<br>of the company of the company of the company<br>of the company of the company of the company<br>of the company of the company of the company<br>of the company of the company of the company of the company<br>of the company of the company of the company of the company<br>of the company of the company of the company of the company<br>of the company of the company of the company of the company<br>of the company of the company of the company of the company of the company<br>of the company of the company of the company of the company of the company<br>of the company of the company of the company of the company of the company of the company of the company<br>of the company of the company                                                                                                    | In the second second se                                                                                                    | etriftwarp au. 02.10                                                                                                    | Altronuufan diwag<br>sexitora tarbi<br>blogitatsuufan file<br>an rhanas<br>2552<br>2552<br>2552<br>2552<br>2552<br>2552<br>2552<br>25                                                                                                    | : [antestels                                                                                                    |                |
| 11111111111111111111111111111111111111                                                                                                    | He den<br>Tanàna kao Jiao Mangala<br>Sanata<br>Sanata Nana Kaong Jiao Mangala<br>Na Kaokara Nana Kaong Jiao<br>Ngang Jiao Kaong Jiao Mangala<br>Na Kaong Jiao Mangala<br>Na | In a second second seco                                                                                                    | Informa p.a. 02.10<br>I to Decide the Second Second S                                                                                                    | dirunaufan direg<br>Roberteich<br>Dugbenoutlin dei<br>Konforsek<br>2552<br>Roan diegennforsek<br>diren diegennforsek                                                                                                    | : [antestels                                                                                                    |                |
| Τοτριασγιασ           Τοτριασγιασ           11 Height           11 Height           12 Hydrogram           13 Hydrogram           13 Hydrogram           13 Hydrogram           14 Hydrogram           15 Hydrogram           15 Hydrogram           16 Hydrogram           17 Hydrogram           18 Hydrogram           19 Hydrogram           19 Hydrogram           12 Hydrogram           13 Hydrogram                                                                                                    |                                                                                                    | The set of the set of the set of                                                                                                    | Informa p.a. 02.10<br>I The Development of the Development<br>Information of the Development of the Development<br>Information of the Development of the Development<br>Information of the Development of the Development<br>Information of the Development of the Development                                                                                                    | dermanfordeng<br>sonbereich<br>begistensetrich<br>sonforme<br>2552<br>tos anwigten<br>Anna diegenerforme                                                                                                    | : [antrophu                                                                                                    |                |
| 1.1 Source of the second second secon                                                                                                    | ne den<br>en anno esta de la comunicación<br>esta de la comunicación de<br>la comunicación de la comunicación<br>de la comunicación de la comunicación<br>de la c                                                                                                    | The set of the set of the set of                                                                                                    | Information and Alexandree and Alexandree and Alexa                                                                                                    | Alwawlersheig<br>australisch<br>australisch<br>begigtesauferfielig<br>2002<br>2002<br>2002<br>2003<br>2003<br>2004<br>2005<br>2004<br>2005<br>2004<br>2005<br>2004<br>2005<br>2004<br>2005<br>2005                                                                                                    | : Landrestelle                                                                                                    |                |
| CUTULARIA<br>Gayarical<br>Uning to<br>Uning to<br>Unin                                                                                                    |                                                                                                    | The set of the set of the set of                                                                                                    | Information and Arrithmetic Arrithmetic Ar                                                                                                    | มีประกอบโรง สิทธร<br>สองรับสองชั<br>สองรับสองชั<br>2552<br>2552<br>2552<br>2552<br>2552<br>2552<br>2552<br>25                                                                                                    | ( Jandressfulk.                                                                                                    |                |
| CUTURARIAN<br>COLUMNATION<br>COLUMNATION<br>COLUMNA                                              |                                                                                                    | The set of the set of the set of                                                                                                    | erifivery set 02:10<br>* EV<br>meaning D productions<br>by<br>fitnese<br>eryplegent fitnese<br>endealerities delta trifferengengen<br>envergent for diversa regions<br>envergent for diversa regions<br>enve                                                                                                    | มีขากสมาราชาตร<br>สมาราชาตร<br>สมาราชาตร<br>สมาราชาตร<br>2052<br>2052<br>2052<br>2053<br>2053<br>2054<br>2055<br>2055<br>2055<br>2055<br>2055<br>2055<br>2055                                                                                                    | : autombols                                                                                                    |                |
| Circulation<br>Circulation<br>1. 11 Segan<br>1. 12 Segan<br>1. 12 Segan<br>1. 13 Segan<br>1. 14 Segan<br>1. 14                                                                                                    |                                                                                                    | the second second                                                                                                    | tridinery succession                                                                                                    | มีขากสมาราชาตร<br>สมาราชาตร<br>สมาราชาชาตร<br>สมาราชาตร<br>สมาราชาร<br>สมาราชาราชาราชาตร<br>สมาราชาตร<br>สมาราชาราชาราชาราชาราชาราชาตร<br>สมาราชาราชา                                                                            | t Interfactor                                                                                                    |                |
| CUIULAINE<br>CALLAND AND AND AND AND AND AND AND AND AND                                                                                                    | where the<br>manipulated bases of the<br>manipulated bases of the<br>manipul                                                                                                    | the second second                                                                                                    | Informa par. 02.10<br>Information Bioinformation<br>Information<br>Informati                                                                                                    | มีขางสมาราสังคล<br>คราปการเสียง<br>ปัญชายางสาราช<br>มารายการครา<br>สาราชการ<br>สาราชการสุขัยการ<br>สาราชการสุขัยการโหลด<br>สาราชการสุขัยการโหลด<br>สาราชการสุขัยการโหลด<br>สาราชการสุขัยการโหลด<br>สาราชการสุขัยการโหลด<br>สาราชการสุขัยการโหลด<br>สาราชการสุขัยการโหลด<br>สาราชการสุขัยการโหลด<br>สาราชการสุขัยการโหลด                                                                                                    | : [zodrenindu:                                                                                                    |                |
| CITICULARIAN<br>ALL ALL ALL ALL ALL ALL ALL ALL ALL ALL                                                                                                    | The set of energy of the set of energy of the                                                                                                    | the second second                                                                                                    | Informa par. 02.10<br>In the<br>Internet Development<br>Provide Development<br>Informat<br>Provide Development<br>Provide Development<br>Provide Deve                                                                                                    | Alexandra dens<br>sectores de<br>sectores de<br>sectores<br>sectores | : [antendek:                                                                                                    |                |
| CITICULARIAN<br>CITICULARIAN<br>CI                                                                                                    | <ul> <li>The American Market Status</li> <li>Adversaria</li> <li>Adversaria</li> <li></li></ul>                                                                                                    | The set of the set of the set of                                                                                                    | Informa p.e. 02.10<br>I to Develop and 02.10<br>I to Develop and 02.10<br>I to Devel                                                                                                    | Alternation for sheep<br>anatomic do<br>acceleration of the<br>acceleration of the<br>acceleration                                                                                                    | t andresstafs.                                                                                                    |                |
| Cargan gan gan<br>1 1 1 1 1 1 1 1 1 1 1 1 1 1 1 1 1 1 1                                                                                                     | ne den<br>rensententes Planares<br>de Planares<br>serares<br>de Planares<br>de rensentes de rensentes<br>de rensentes de rensentes<br>de rensentes<br>de rensentes de rensentes<br>de rensentes<br>de rensentes de rensentes<br>de rensentes<br>de rensentes de rensentes<br>de rensentes<br>de rensentes de rensentes<br>de rensentes<br>de                               | The set of the set of the set of                                                                                                    | Information part of the second second                                                                                                    | Aluman landa da angeneral angeneral ang<br>Norta angeneral angeneral angeneral angeneral angeneral angeneral angeneral angeneral angeneral angeneral angene                                                                                                    | t andresstudie                                                                                                    |                |
| Caspangan<br>1, 11 yang tu<br>11 yang tu<br>11 gang tu<br>11 gang tu<br>12 gang tu<br>12 gang tu<br>13 gang tu<br>13 gang tu<br>14 gang tu<br>15 gang tu<br>15 gang t | The deministration of the second second                                                                                                    | Ten or<br>the transmission of the tensor<br>tensor of the tensor<br>tensor<br>tensor<br>tensor                                                                                                    | Information of the second second seco                                                                                                    | לעיירשיש איז איז איז איז איז איז איז איז איז איז                                                                                                    | t andreadeds.                                                                                                    |                |
| CITILIDAD 20<br>CITILIDAD 20<br>CI                                                                                        | na den<br>rensented est blazer<br>serente<br>serente<br>serente<br>serente<br>del renserrente<br>del renserente<br>del renserrente<br>del renserrente<br>del renserrente<br>del rense                                | The set of the set of the set of                                                                                                    | Informa par. 02.101      * EV      * EV      *                                                                                                    | Aluman tanàna ana ana ana ana ana ana ana ana an                                                                                                    | t autorectedus                                                                                                    |                |
| Control of the second second sec                                                                                                    | and device<br>real metaphone bibliours<br>areas and device and<br>areas and and areas<br>areas and areas and areas<br>areas and areas and areas and areas<br>areas and areas and areas and areas<br>areas and areas and areas and areas<br>areas and areas and areas and areas<br>areas and areas and                                                                                                    | the set of the set of the se                                                                                                    | tindews par.02.101      # ark     # ark      # ark      # ark      # ark      # ark                                                                                                    | Alexandra dina asabada di<br>asabada di<br>bagistesada di<br>asabada di<br>asabada di                                                                                                    | t zuritenteide.                                                                                                    |                |
| Construction<br>Construction<br>Co                                                                                                    | the second second                                                                                                    | the second second                                                                                                    | Informa par. 02.101  I a dia  I a dia                                                                                                    | divenanter denne<br>activation<br>activation<br>begistersender den<br>activation<br>activation<br>activativation<br>activativativativativativativativativativa                                                                                                    | <ul> <li>contraction</li> <li>contraction</li> <li>contract</li></ul> |                |
| Construction<br>Construction<br>Co                                                                                                    | the second second                                                                                                    |                                                                                                    | Informa par. 02.101  I B ord development  I D ord development  I D ord d                                                                                                    | Alexandra alexandra<br>acuturata da<br>acuturata da<br>acuturata da<br>acuturata<br>acuturata<br>acutura                                                                     | t jundheshdu.                                                                                                    |                |

ในคุณสมบัติในการขอต่ออายุใบอนุญาตประกอบวิชาชีพ ให้คลิก <mark>หน้าหมายเลขของคุณสมบัติที่ท่านจะใช้ขอต่อ</mark> อายุใบอนุญาตประกอบวิชาชีพและพิมพ์รายละเอียดให้ครบถ้วน

ข้อมูลคุณสมบัติในการขอต่ออายุใบอนุญาตประกอบวิชาชีพ 1. มาตรฐานความรู้และประสบการณ์วิชาชีพ ให้กรอกรายละเอียดให้ครบถ้วนเพียง 1 ข้อเท่านั้น

🔍 1.1 มีวุฒิปริญญาทางการศึกษา หรือเทียบเท่าวุฒิอื่นที่คุรุสภารับรอง

- 🔍 1.2 มีวุฒิปริญญาอื่นและมีวุฒิประกาศนียบัตรบัณฑิตวิชาชีพครูที่คุรุสภารับรอง
- ◎ 1.3 มีวุฒิปริญญาอื่นและอยู่ระหว่างการศึกษาหลักสูตรประกาศนียบัตรบัณฑิตวิชาชีพครูที่คุรุสภารับรอง
- ◎ 1.4 มีวุฒิปริญญาอื่นและมีวุฒิประกาศนียบัตรวิชาชีพครูที่สำเร็จการศึกษาก่อนวันที่ 9 เมษายน 2552
- 🔍 1.5 มีวุฒิปริญญาอื่นและผ่านการรับรองความรู้ตามมาตรฐานความรู้และวิชาชีพของคุรุสภา ครบ 9 มาตรฐาน
- 🔍 1.6 มีวุฒิปริญญาอื่นและอยู่ระหว่างการเสนอขอรับรองความรู้ตามมาตรฐานความรู้วิชาชีพของคุรุสภา
- 🔍 1.7 มีวุฒิปริญญาอื่นและได้ศึกษาความรู้วิชาชีพครู จำนวนไม่น้อยกว่า 15 หน่วยกิต
- 🔍 1.8 มีวุฒิปริญญาอื่นและมีประสบการณ์ในการสอน
- 🔍 1.9 มีวุฒิต่ำกว่าปริญญาตรีและมีประสบการณ์ในการสอน
- ◎ 1.10 มีวุฒิต่ำกว่าปริญญาตรีและอยู่ในระหว่างการศึกษาให้มีวุฒิไม่ต่ำกว่าปริญญาตรีทางการศึกษา ที่คุรุสภารับรอง

เมื่อคลิกแล้วจะมีรายละเอียดเพิ่มเติมในแต่ละข้อให้ท่านกรอกข้อมูลให้ครบถ้วน โดยแต่ละข้อมีรายละเอียด ดังต่อไปนี้

🖲 1.1 มีวุฒิปริญญาทางการศึกษา หรือเทียบเท่าวุฒิอื่นที่คุรุสภารับรอง

วุฒิที่ใช้ในการตรวจสอบขอรับใบอนุญาต
 วุฒิปริญญาตรี

| ระบุวุฒิปริญญาตรีที่จบ :   | ระบุวุฒิปริญญาตรีที่จบ                                                     | Q |
|----------------------------|----------------------------------------------------------------------------|---|
| สาขา/วิชาเอก :             | สาขา/วิชาเอก                                                               | Q |
| สถาบัน :                   | สถาบัน                                                                     | Q |
| วัน/เดือน/ปีที่เข้าศึกษา : | วัน/เดือน/ปีที่เข้ 🌐 วัน/เดือน/ปีที่สำเร็จการศึกษา : 🏾 วัน/เดือน/ปีที่สำ 🕮 |   |

#### ๏ 1.2 มีวุฒิปริญญาอื่นและมีวุฒิประกาศนียบัตรบัณฑิตวิชาชีพครูที่คุรุสภารับรอง

| ວຸฒิปริญญา                 |                                                                            |          |
|----------------------------|----------------------------------------------------------------------------|----------|
| ระบุวุฒิการศึกษาที่จบ :    | ระบุวุฒิการศึกษาที่จบ                                                      | Q        |
| สาขา/วิชาเอก :             | สาขา/วิชาเอก                                                               | Q        |
| สถาบันการศึกษา :           | สถาบันการศึกษา                                                             | <b>Q</b> |
| วัน/เดือน/ปีที่เข้าศึกษา : | วัน/เดือน/ปีที่เข่ 💼 วัน/เดือน/ปีที่สำเร็จการศึกษา : 🏾 วัน/เดือน/ปีที่สำ 🗰 | J        |
| วุฒิ ป.บัณฑิตวิชาชีพครู    |                                                                            |          |
| ระบุวุฒิการศึกษาที่จบ :    | ระบุวุฒิการศึกษาที่จบ                                                      | <u> </u> |
| สาขา/วิชาเอก :             | สาขา/วิชาเอก                                                               | <u>्</u> |
| สถาบันการศึกษา :           | สถาบันการศึกษา                                                             | <b>Q</b> |
| วัน/เดือน/ปีที่เข้าศึกษา : | วัน/เดือน/ปีที่เข่ 🗊 วัน/เดือน/ปีที่สำเร็จการศึกษา : 🏾 วัน/เดือน/ปีที่สำ 🗰 | 1        |

#### ๏ 1,3 มีวุฒิปริญญาอื่นและอยู่ระหว่างการศึกษาหลักสูตรประกาศนียบัตรบัณฑิตวิชาชีพครูที่คุรุสภารับรอง

| ວຸฒิปริญญา                 |                                                                         |   |
|----------------------------|-------------------------------------------------------------------------|---|
| ระบุวุฒิการศึกษาที่จบ :    | ระบุวุฒิการศึกษาที่จบ                                                   | Q |
| สาขา/วิชาเอก :             | สาขา/วิชาเอก                                                            | Q |
| สถาบันการศึกษา :           | สถาบันการศึกษา                                                          | Q |
| วัน/เดือน/ปีที่เข้าศึกษา : | วัน/เดือน/ปีที่เข้ 🗊 วัน/เดือน/ปีที่ส่าเร็จศึกษา : วัน/เดือน/ปีที่ส่า 🗊 |   |
| วุฒิ ป.บัณฑิตวิชาชีพครู    |                                                                         |   |
| ระบุวุฒิการศึกษาที่จบ :    | ระบุวุฒิการศึกษาที่จบ                                                   | Q |
| สาขา/วิชาเอก :             | สาขา/วิชาเอก                                                            | Q |
| สถาบันการศึกษา :           | สถาบันการศึกษา                                                          | Q |
| วัน/เดือน/ปีที่เข้าศึกษา : | วัน/เดือน/ปีที่เข้ 🗰                                                    |   |

#### ๏ 1.4 มีวุฒิปริญญาอื่นและมีวุฒิประกาศนียบัตรวิชาชีพครูที่สำเร็จการศึกษาก่อนวันที่ 9 เมษายน 2552

| ວຸฒิปริญญา                 |                                                                          |   |
|----------------------------|--------------------------------------------------------------------------|---|
| ระบุวุฒิการศึกษาที่ :      | ระบุวุฒิการศึกษาที่                                                      | Q |
| สาขา/วิชาเอก :             | สาขา/วิชาเอก                                                             | Q |
| สถาบันการศึกษา :           | สถาบันการศึกษา                                                           | Q |
| วัน/เดือน/ปีที่เข้าศึกษา : | วัน/เดือน/ปีที่เข้ 🗊 วัน/เดือน/ปีที่สำเร็จการศึกษา : วัน/เดือน/ปีที่สำ 🗊 |   |
| วุฒิ ป.บัณฑิตวิชาชีพครู    |                                                                          |   |
| ระบุวุฒิการศึกษาที่ :      | ระบุวุฒิการศึกษาที่                                                      | Q |
| สาขา/วิชาเอก :             | สาขา/วิชาเอก                                                             | Q |
| สถาบันการศึกษา :           | สถาบันการศึกษา                                                           | Q |
| วัน/เดือน/ปีที่เข้าศึกษา : | วัน/เดือน/ปีที่เข้ 💼 วัน/เดือน/ปีที่สำเร็จการศึกษา : วัน/เดือน/ปีที่สำ 🛅 |   |

๏ 1.5 มีวุฒิปริญญาอื่นและผ่านการรับรองความรู้ตามมาตรฐานความรู้และวิชาชีพของคุรุสภา ครบ 9 มาตรฐาน

| ระบุวุฒิปริญญาอื่นๆ : | ระบุวุฒิปริญญาอื่นๆ | Q |
|-----------------------|---------------------|---|
| จำนวนเทียบโอน :       | ี้จำ มาตรฐาน        |   |
| จำนวนทดสอบ :          | ี้จำ มาตรฐาน        |   |
| จำนวนฝึกอบรม :        | ี้จำ มาตรฐาน        |   |

#### ๏ 1.6 มีวุฒิปริญญาอื่นและอยู่ระหว่างการเสนอขอรับรองความรู้ตามมาตรฐานความรู้วิชาชีพของคุรุสภา

| ระบุวุฒิปริญญาอื่นๆ : | ระบุวุฒิปริญญาอื่นๆ | Q |
|-----------------------|---------------------|---|
|                       | 🗏 เทียบโอน          |   |
|                       | 🔲 ทดสอบ             |   |
|                       | 🗆 ฝึกอบรม           |   |

#### 🖲 1.7 มีวุฒิปริญญาอื่นและได้ศึกษาความรู้วิชาชีพครู จำนวนไม่น้อยกว่า 15 หน่วยกิต

| ระบุวุฒิการศึกษาที่จบ :    | ระบุวุฒิการศึกษาที่จบ                                                    | Q |
|----------------------------|--------------------------------------------------------------------------|---|
| สาขา/วิชาเอก :             | สาขา/วิชาเอก                                                             | Q |
| สถาบันการศึกษา :           | สถาบันการศึกษา                                                           | Q |
| วัน/เดือน/ปีที่เข้าศึกษา : | วัน/เดือน/ปีที่เข้ 📰 วัน/เดือน/ปีที่สำเร็จการศึกษา : วัน/เดือน/ปีที่สำ 📰 |   |
| เหตุผล :                   | เหตุผล                                                                   |   |

#### 🖲 1.8 มีวุฒิปริญญาอื่นและมีประสบการณ์ในการสอน

| ระบุวุฒิการศึกษาที่จบ :    | ระบุวุฒิการศึกษาที่จบ                                                  | <b>Q</b> |
|----------------------------|------------------------------------------------------------------------|----------|
| สาขา/วิชาเอก :             | สาขา/วิชาเอก                                                           | Q        |
| สถาบันการศึกษา :           | สถาบันการศึกษา                                                         | Q        |
| วัน/เดือน/ปีที่เข้าศึกษา : | วัน/เดือน/ปีที่เข้า 🗊 วัน/เดือน/ปีที่สำเร็จการศึกษา : วัน/เดือน/ปีที่ส | fn 🗰     |
| ประสบการณ์ในการสอน :       | ประสบการถ ปี                                                           |          |

#### 🖲 1.9 มีวุฒิต่ำกว่าปริญญาตรีและมีประสบการณ์ในการสอน

| ระบุวุฒิการศึกษาที่จบ :    | ระบุวุฒิการศึกษาที่จบ                                                    | Q |
|----------------------------|--------------------------------------------------------------------------|---|
| สาขา/วิชาเอก :             | สาขา/วิชาเอก                                                             | Q |
| สถาบันการศึกษา :           | สถาบันการศึกษา                                                           | Q |
| วัน/เดือน/ปีที่เข้าศึกษา : | วัน/เดือน/ปีที่เข้ 🗰 วัน/เดือน/ปีที่สำเร็จการศึกษา : วัน/เดือน/ปีที่สำ 🗰 |   |
| ประสบการณ์ในการสอน :       | ประสบการเ ปี                                                             |   |

๎๏ 1.10 มีวุฒิต่ำกว่าปริญญาตรีและอยู่ในระหว่างการศึกษาให้มีวุฒิไม่ต่ำกว่าปริญญาตรีทางการศึกษา ที่คุรุสภารับรอง

| ວຸฒิตำกว่าปริญญาตรี                    |                                                                            |   |
|----------------------------------------|----------------------------------------------------------------------------|---|
| ระบุวุฒิการศึกษาที่จบ :                | ระบุวุฒิการศึกษาที่จบ                                                      | Q |
| สาขา/วิชาเอก :                         | สาขา/วิชาเอก                                                               | Q |
| สถาบันการศึกษา :                       | สถาบันการศึกษา                                                             | Q |
| วัน/เดือน/ปีที่เข้าศึกษา :             | วัน/เดือน/ปีที่เข้ 🗊 วัน/เดือน/ปีที่สำเร็จการศึกษา : 🏾 วัน/เดือน/ปีที่สำ 🖽 |   |
| วุฒิไม่ต่ำกว่าปริญญาตรีทางการ<br>ศึกษา |                                                                            |   |
| ระบุวุฒิการศึกษาที่จบ :                | ระบุวุฒิการศึกษาที่จบ                                                      | Q |
| สาขา/วิชาเอก :                         | สาขา/วิชาเอก                                                               | Q |
| สถาบันการศึกษา :                       | สถาบันการศึกษา                                                             | Q |
| วัน/เดือน/ปีที่เข้าศึกษา :             | วัน/เดือน/ปีที่เข้า 🏢                                                      |   |

ในผลการปฏิบติงานตามมาตรฐานการปฏิบัติงาน ผู้ที่ปัจจุบันเป็นผู้ประกอบวิชาชีพครู ให้เลือกกิจกรรมและกรอก รายละเอียด ไม่น้อยกว่า 3 กิจกรรม ให้คลิก **หน้าหมายเลขของกิจกรรมที่ท่านจะใช้ขอต่ออายุใบอนุญาต** ประกอบวิชาชีพและพิมพ์รายละเอียดให้ครบถ้วน

#### 🗹 1.มีวุฒิเพิ่มขึ้นในสาขาที่เกี่ยวข้องกับการประกอบวิชาชีพทางการศึกษา

| ระบุวุฒิการศึกษาที่จบ :    | ระบุวุฒิการศึกษาที่จบ                                                      | Q |
|----------------------------|----------------------------------------------------------------------------|---|
| สาขา/วิชาเอก :             | สาขา/วิชาเอก                                                               | Q |
| สถาบันการศึกษา :           | สถาบันการศึกษา                                                             | Q |
| วัน/เดือน/ปีที่เข้าศึกษา : | วัน/เดือน/ปีที่เข้ 🏢 วัน/เดือน/ปีที่สำเร็จการศึกษา : 🏾 วัน/เดือน/ปีที่สำ 🏢 |   |

🗹 2.เข้ารับการอบรมและได้รับวุฒิบัตรแสดงความชำนาญในการประกอบวิชาชีพจากคุรุสภา

| หลักสูตร :       | หลักสูตร          |             |           |   |
|------------------|-------------------|-------------|-----------|---|
| วันที่จัดอบรม :  | วันที่จัดอบรม 🕈 🗰 | ถึงวันที่ : | ถึงวันที่ | 1 |
| สถานที่จัดอบรม : | สถานที่จัดอบรม    |             |           |   |

#### 🗹 3.ผ่านการอบรมหลักสูตรที่เกี่ยวข้องกับการปฏิบัติงานในหน้าที่

| หลักสูตร :           | หลักสูตร           |                             |
|----------------------|--------------------|-----------------------------|
| วันที่จัดอบรม :      | วันที่จัดอบรม 🕈 🗰  | ถึงวันที่ : 🛛 ถึงวันที่ 🔪 🗰 |
| สถานที่อบรม :        | สถานที่อบรม        |                             |
| หน่วยงานที่จัดอบรม : | หน่วยงานที่จัดอบรม | •                           |

#### 🗹 4.ได้เลื่อนวิทยฐานะ

|                                       | 🔲 เถื่อนวิทยฐานะ                                           |   |
|---------------------------------------|------------------------------------------------------------|---|
| จาก:                                  | จาก                                                        |   |
| เป็น :                                | เป็น                                                       |   |
| ตามคำสั่ง :                           | ตามศาสัง                                                   |   |
| ที่:                                  | ที่ ลงวันที่: ลงวันที่                                     | 1 |
|                                       | 🗏 หรืออยู่ระหว่างการพิจารณาประเมินให้มีหรือเถื่อนวิทยฐานะ  |   |
| หรืออยู่ระหว่างการพิจารณาประเมินให้มี | หรืออยู่ระหว่างการพิจารณาประเมินให้มีหรือเลื่อนวิทยฐานะจาก |   |
| หรอเลอนวทยฐานะจาก :<br>เป็น :         | เป็น                                                       |   |

### 🗹 5.เป็นวิทยากรที่เป็นประโยชน์ต่อการจัดการเรียนรู้หรือการจัดการศึกษา

| เรื่อง :       | เรื่อง   |                           |
|----------------|----------|---------------------------|
| วดป. :         | วดป.     | ถึงวันที่ : 🛛 ถึงวันที่ 👘 |
| สถานที่ :      | สถานที่  |                           |
| หน่วยงาน :     | หน่วยงาน |                           |
| จำนวนชั่วโมง : | 0        |                           |

#### 🗹 6.เขียนตำรา หรือบทความ หรือผลงานทางวิชาการที่เป็นประโยชน์ต่อการจัดการเรียนรู้หรือการจัดการศึกษา

|                                                  | ) ดำรา                                |
|--------------------------------------------------|---------------------------------------|
| ตำราชื่อ :                                       | ตำราชื่อ                              |
| พิมพ์เมือ : 🔤                                    | พิมพ์เมือ 📲 🗰                         |
| สำนักพิมพ์ : 🔤                                   | สำนักพิมพ์                            |
|                                                  |                                       |
|                                                  | ] บทความ                              |
| บทความเรื่อง :                                   | บทความเรื่อง                          |
| เผยแพร่ใน :                                      | เผยแพร่ใน                             |
| พิมพ์เมือ : 🔤                                    | พิมพ์เมือ 📲 🗊                         |
| สำนักพิมพ์ :                                     | สำนักพิมพ์                            |
|                                                  |                                       |
|                                                  | ] ผลงานวิชาการ                        |
| ผลงานทางวิชาการเรื่อง :                          | ผลงานทางวิชาการเรื่อง                 |
| วดป.ที่ใช้ : 🔤                                   | วดป.ที่ใช้ 📲 🛅                        |
| 🕑 7.สร้างนวัตกรรมที่ใช้ในการจัดการเ <sup>ะ</sup> | รียนรู้หรือที่เป็นประโยชน์ต่อการศึกษา |
| ชื่อนวัตกรรม :                                   | ชื่อนวัตกรรม                          |
| ใช้เมื่อ :                                       | ใช้เมือ                               |
| สถานที่ใช้ :                                     | สถานที่ใช้                            |
| 🗹 8.ทำวิจัยที่เป็นประโยชน์ต่อการจัดก             | ารเรียนรู้และการจัดการศึกษา           |
| เรื่อง :                                         | เรื่อง                                |
| ใช้เมื่อ :                                       | ใช้เมื่อ 💙 🗰                          |
| 🗹 9.ได้รับรางวัลจากคุรุสภาหรือของหน              | น่วยงานทางการศึกษาอื่น                |
| ชื่อรางวัล :                                     | ชื่อรางวัล                            |
| หน่วยงาน :                                       | หน่วยงาน                              |
| ใช้เมื่อ :                                       | ใช้เมื่อ 📲 🧰                          |

| เรื่อง :                                                                        | เรื่อง         |  |  |  |
|---------------------------------------------------------------------------------|----------------|--|--|--|
| วดป. :                                                                          | วดป.           |  |  |  |
| สถานที่อบรม :                                                                   | สถานที่อบรม    |  |  |  |
| หน่วยงานที่จัด :                                                                | หน่วยงานที่จัด |  |  |  |
| 🗷 11.ศึกษาดูงานที่เกี่ยวข้องกับการประกอบวิชาชีพทางการศึกษา                      |                |  |  |  |
| เรื่อง :                                                                        | เรื่อง         |  |  |  |
| วดป. :                                                                          | วดป.           |  |  |  |
| สถานที่อบรม :                                                                   | สถานที่อบรม    |  |  |  |
| หน่วยงานที่จัด :                                                                | หน่วยงานที่จัด |  |  |  |
| 🗹 12.จัดทำผลงานหรือกิจกรรมที่เป็นประโยชน์ต่อการจัดการเรียนรู้หรือการจัดการศึกษา |                |  |  |  |
| เรื่อง :                                                                        | เรื่อง         |  |  |  |
| วดป. :                                                                          | วดป.           |  |  |  |

🗹 10.เข้าฟังการบรรยาน อภิปราย ประชุมปฏิบัติการ ประชุมสัมมนา หรืออื่น ๆ โดยมีการถงทะเบียนและมีหลักฐานแสดงการเข้าร่วมกิจกรรมดังกล่าว

## พิมพ์คำรับรองคุณสมบัติของผู้ขอต่ออายุใบอนุญาตประกอบวิชาชีพให้ครบถ้วน

| · ·             | ~~               | N 1         |                  | A. 4            |
|-----------------|------------------|-------------|------------------|-----------------|
| 6251152         | 100121110        | ຍລາຍຍາວຕົວຈ | າວຢູ່ໃນເວນດມວດເປ | ระความวิตาวต์หม |
| M I J L J L J L | O MICHEN ST TI M |             |                  | 1911611111111   |
|                 |                  | ~           |                  |                 |

| ข้าพเจ้าได้ตรวจสอบคุณสมบัติของผู้ต่ออายุใบอนุญาตประกอบวิชาชีพครูเรียบร้อยแล้ว |  |  |  |  |  |  |
|-------------------------------------------------------------------------------|--|--|--|--|--|--|
|                                                                               |  |  |  |  |  |  |
|                                                                               |  |  |  |  |  |  |
|                                                                               |  |  |  |  |  |  |
|                                                                               |  |  |  |  |  |  |
|                                                                               |  |  |  |  |  |  |
|                                                                               |  |  |  |  |  |  |
|                                                                               |  |  |  |  |  |  |

### แนบเอกสารหลักฐานประกอบคำขอ

#### แนบเอกสารหลักฐานประกอบแบบคำขอ

| ที่ | รายการ                                                  | แฟัม | ขอเอกสารเพิ่มเดิม | สถานะ |   |          |
|-----|---------------------------------------------------------|------|-------------------|-------|---|----------|
|     | สำเนาทะเบียนบ้าน                                        |      |                   |       | Ø | <b>^</b> |
| 2   | สำเนาบัตรประจำตัวประชาชน                                |      |                   |       | ľ |          |
| 3   | สำเนาบัตรประจำดัวเจ้าหน้าที่ของรัฐ                      |      |                   |       | ľ |          |
| 4   | รูปถ่ายหน้าตรง                                          |      |                   |       | ľ |          |
| 5   | สำเนาใบรายงานผลการศึกษา (transcript)                    |      |                   |       | ľ |          |
| 6   | สำเนาผลการปฏิบัติงานตามมาตรฐานการปฏิบัติงาน (3 กิจกรรม) |      |                   |       | ľ |          |
| _   |                                                         |      |                   | (     |   | -        |

### การรับใบอนุญาตประกอบวิชาชีพ

### ให้เลือก **รับด้วยตนเอง** หรือ **ส่งไปรษณีย์**

การรับใบอนุญาตประกอบวิชาชีพ : 🔍 รับด้วยตนเอง

🔍 ส่งไปรษณีย์

ในกรณีที่เลือก ส่งไปรษณีย์ ให้ท่านตรวจสอบข้อมูล ที่อยู่ที่สามารถติดต่อได้ว่าข้อมูลถูกต้องครบถ้วนแล้ว หรือไม่ เพื่อให้การจัดส่งไปรษณีย์ถูกต้อง

| ที่อยู่ที่สามารถติดต่อได้ |                      |                                 |                |            |
|---------------------------|----------------------|---------------------------------|----------------|------------|
|                           | 🗆 คัดลอกที่อยู่ตามทะ | เบียนบ้าน                       |                |            |
| ที่อยู่สะดวกในการติดต่อ : | 🖲 ที่อยู่ปัจจุบัน    | ◯ ที่ทำงาน                      |                |            |
| อาดาร/สถานที่ :           | อาคาร/สถานที่        |                                 | )              |            |
| ที่อยู่ :                 | 24/7                 | หมู่ที่: หมู่ที่                | ช่อย :         | วัดไผ่เงิน |
| ถนน :                     | จันทน์               | ตำบล : ทุ่งวัดดอน               |                |            |
| จังหวัด :                 | กรุงเทพมหานคร 🔻      | อำเภอ : 🛛 เขตสาทร 📃 💌           | รหัสไปรษณีย์ : | 10120      |
| โทรศัพท์ :                | 021234567            | โทรศัพท์เคลื่อนที่ : 0812345678 |                |            |
| E-mail :                  | test@gmail.com       |                                 |                |            |

เมื่อกรอกข้อมูลและตรวจสอบความถูกต้องเรียบร้อยแล้ว ให้คลิก **บันทึกและส่งตรวจสอบ** 

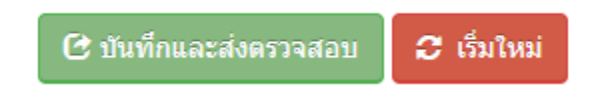

ระบบจะขึ้นหน้าต่างยืนยันการบันทึกและส่งตรวจสอบ ในขั้นตอนนี้ถ้าท่านไม่มั่นใจว่าได้กรอกข้อมูลครบถ้วนและ ถูกต้องแล้วหรือไม่ สามารถ คลิก ยกเลิก เพื่อกลับไปที่หน้ากรอกข้อมูล หากมั่นใจแล้วคลิก **ตกลง** เพื่อยืนยัน การบันทึก เมื่อบันทึกข้อมูลสำเร็จจะแสดง เลขที่คำขอ คลิกปุ่ม ปิด เป็นอันจบขั้นตอนการขอต่อใบอนุญาต ประกอบวิชาชีพครู